# 陽明交大健康管理平台—使用教學 (Electronic Health Management System, EHMS)

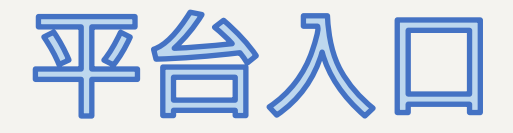

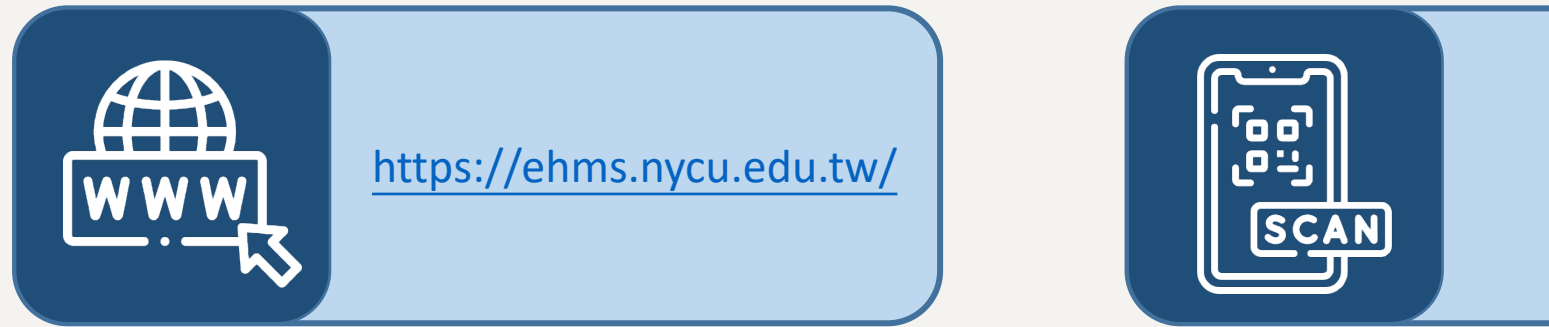

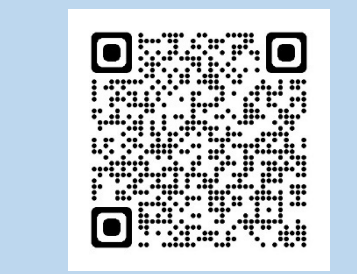

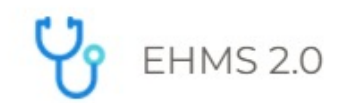

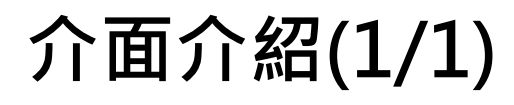

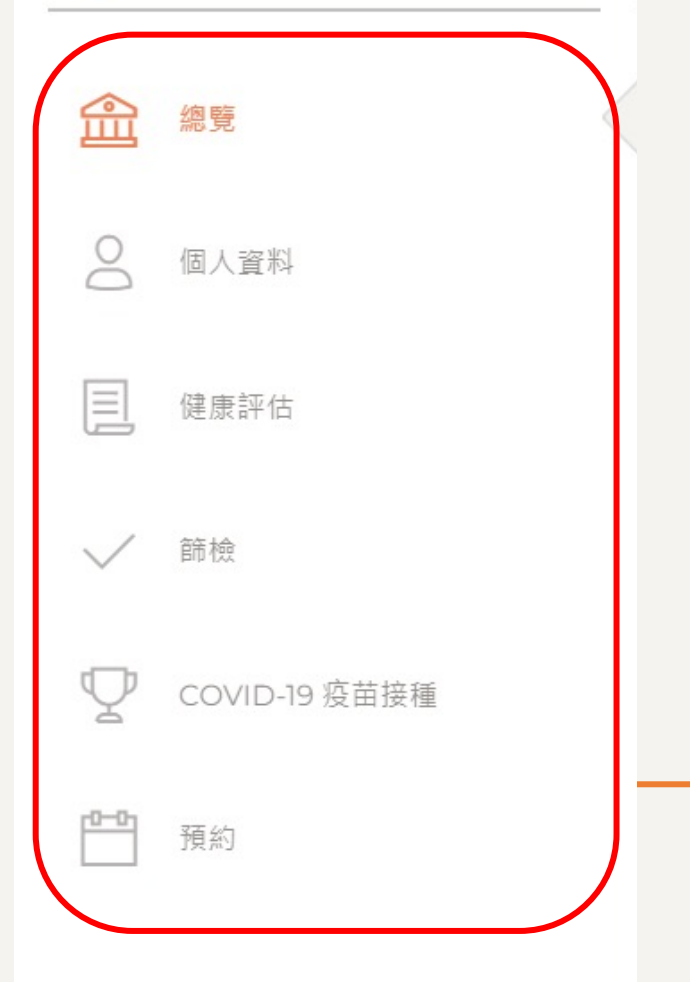

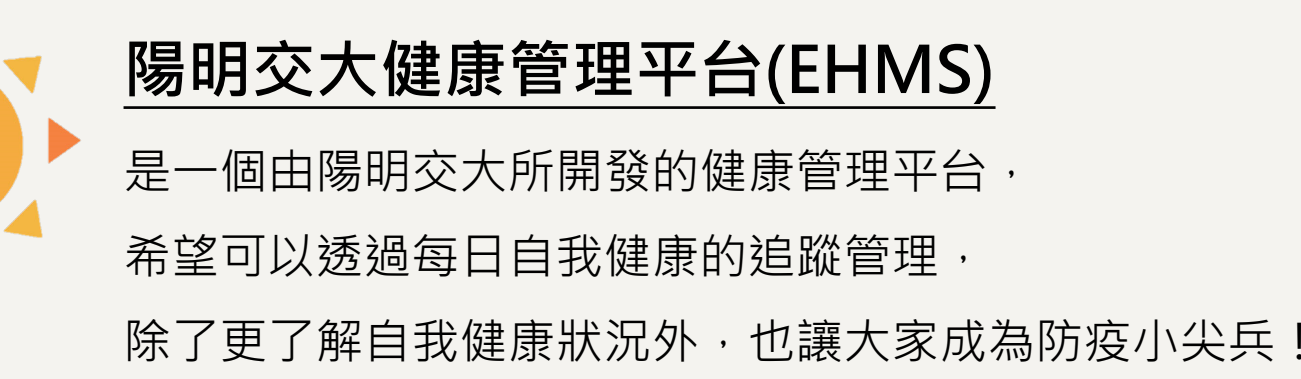

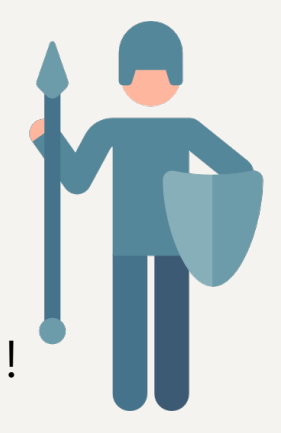

左側提供了多項功能介面, 接下來就讓我帶大家一探究竟吧!

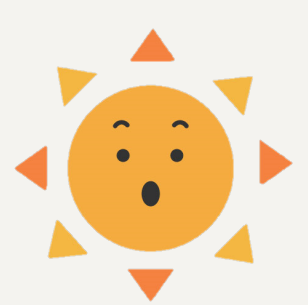

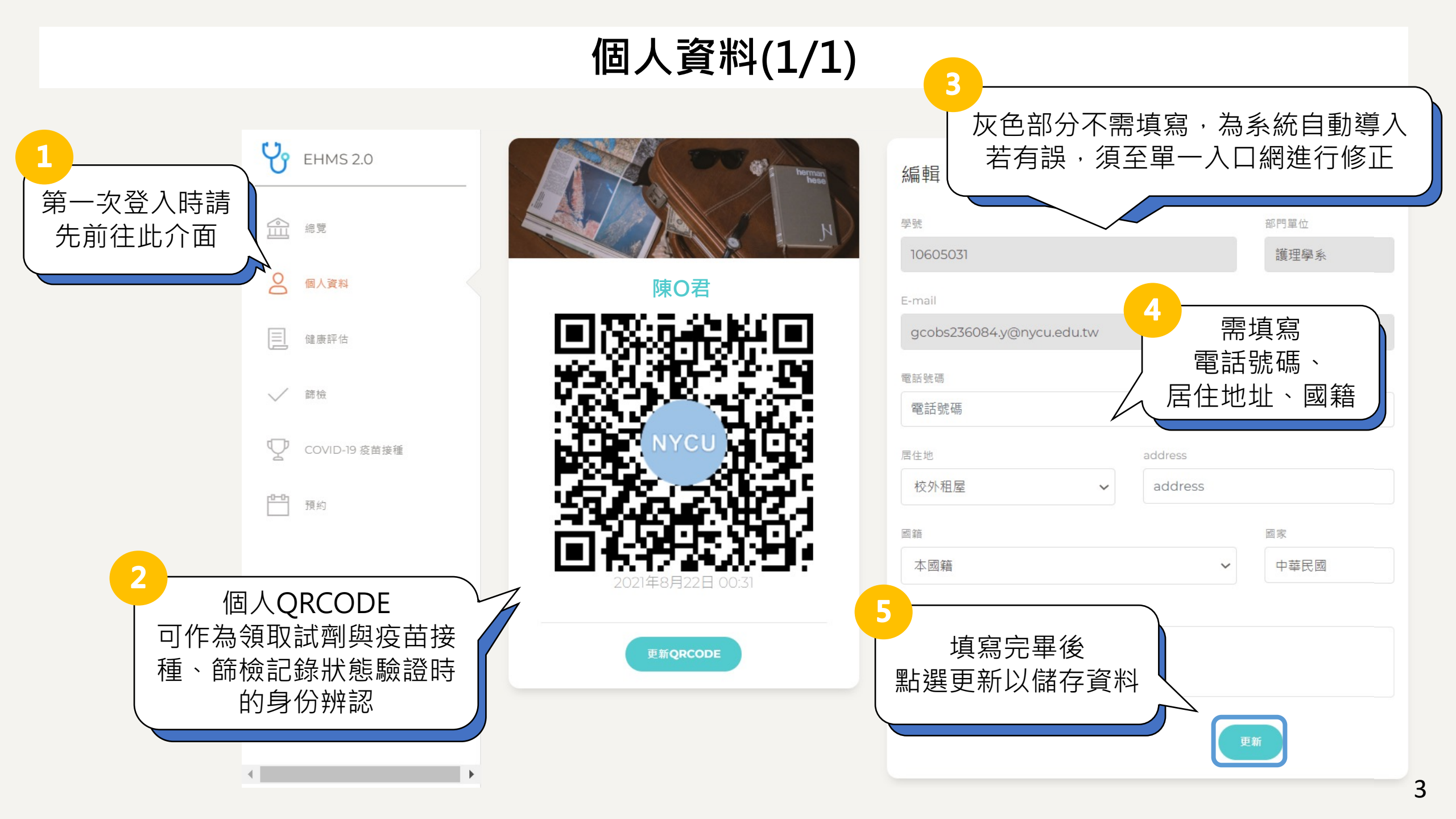

## 健康評估(1/2)

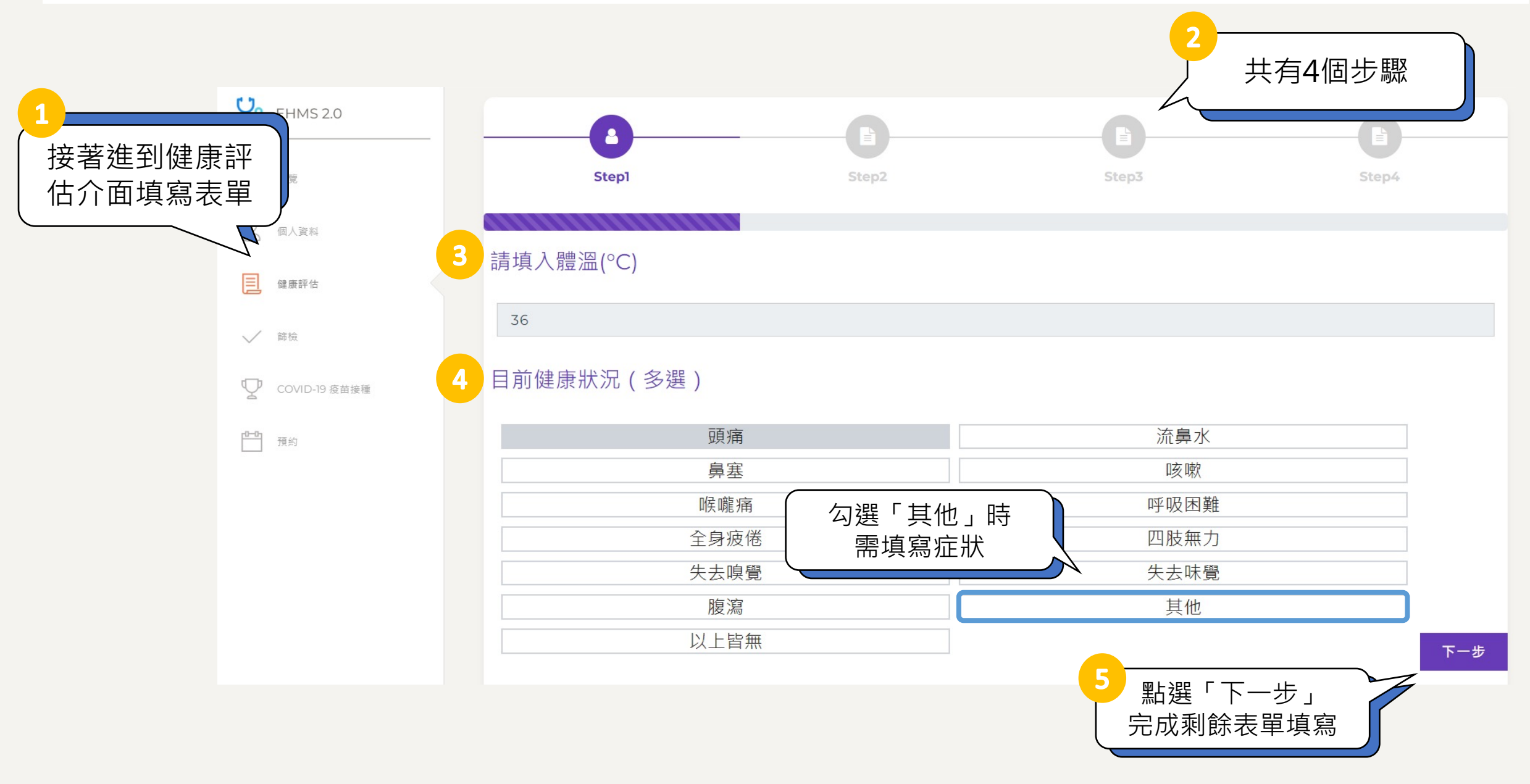

# 健康評估(2/2)

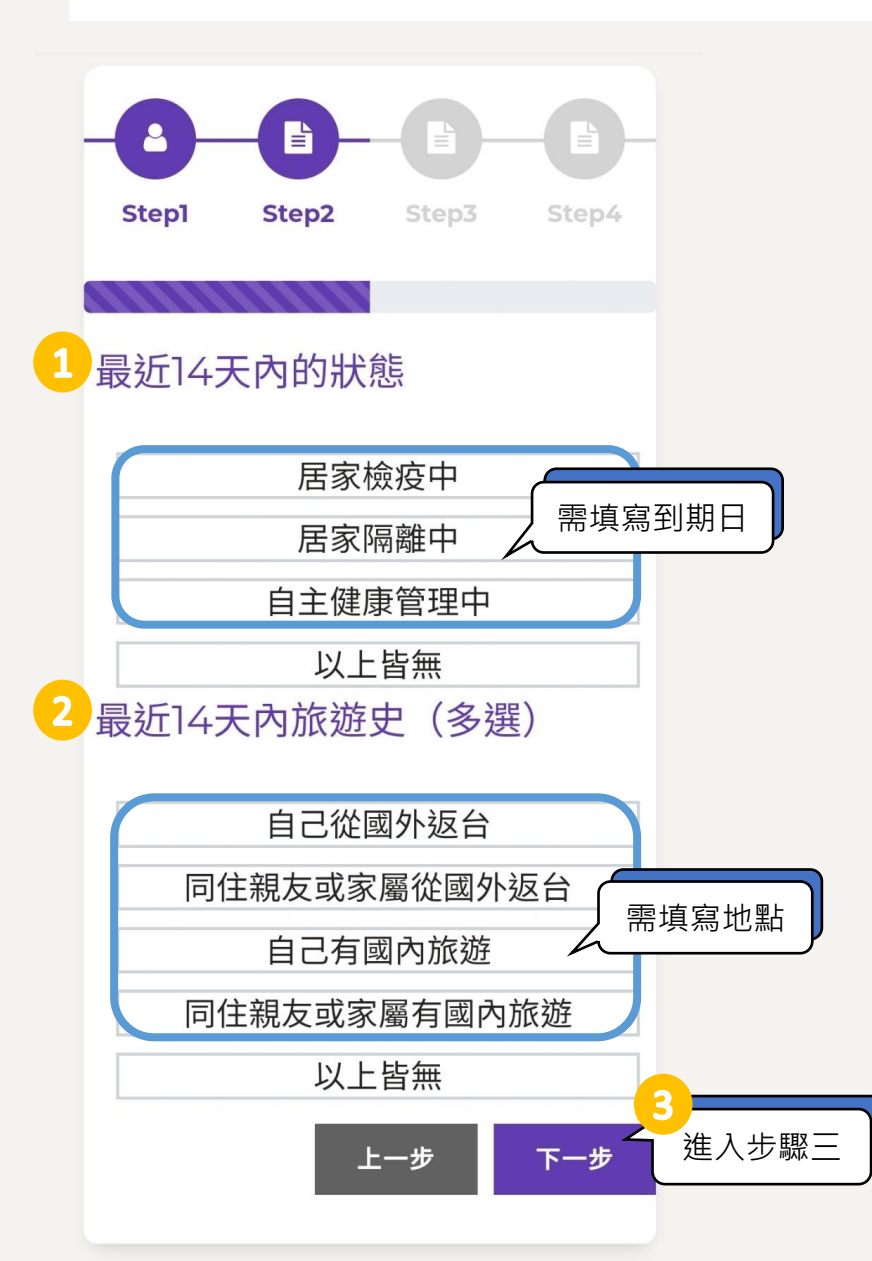

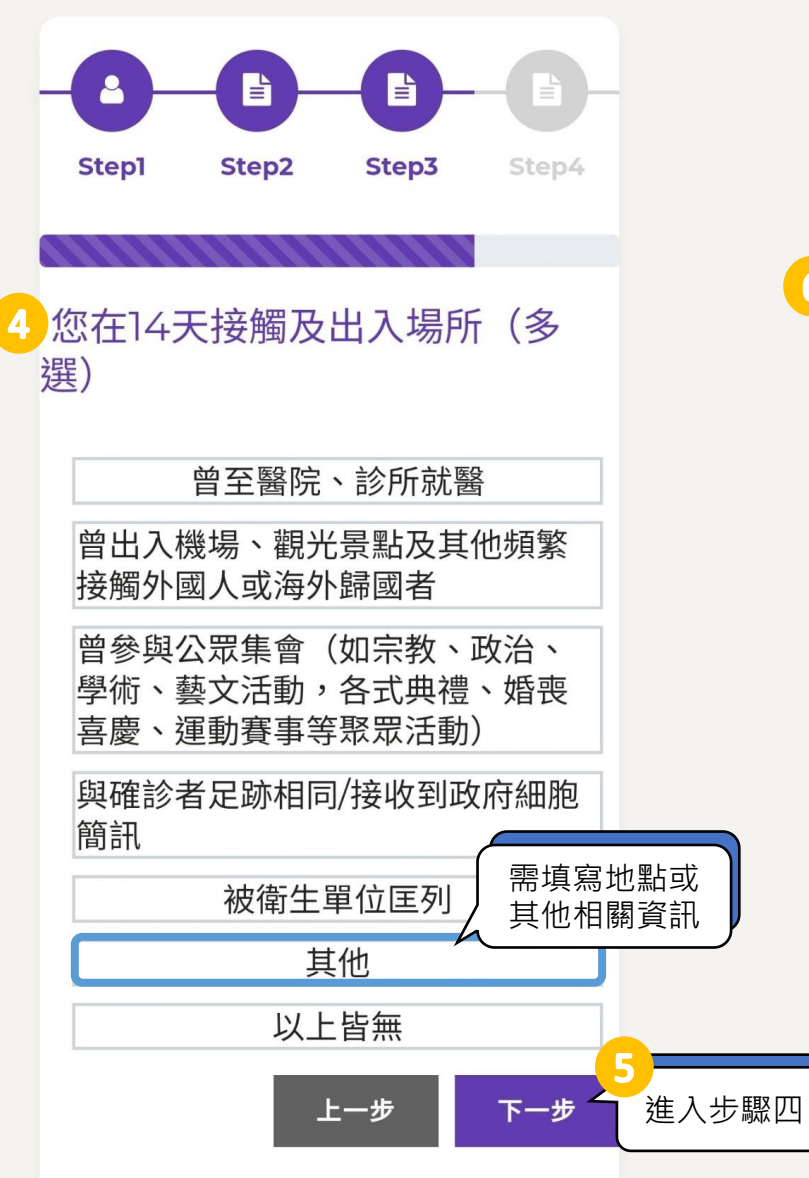

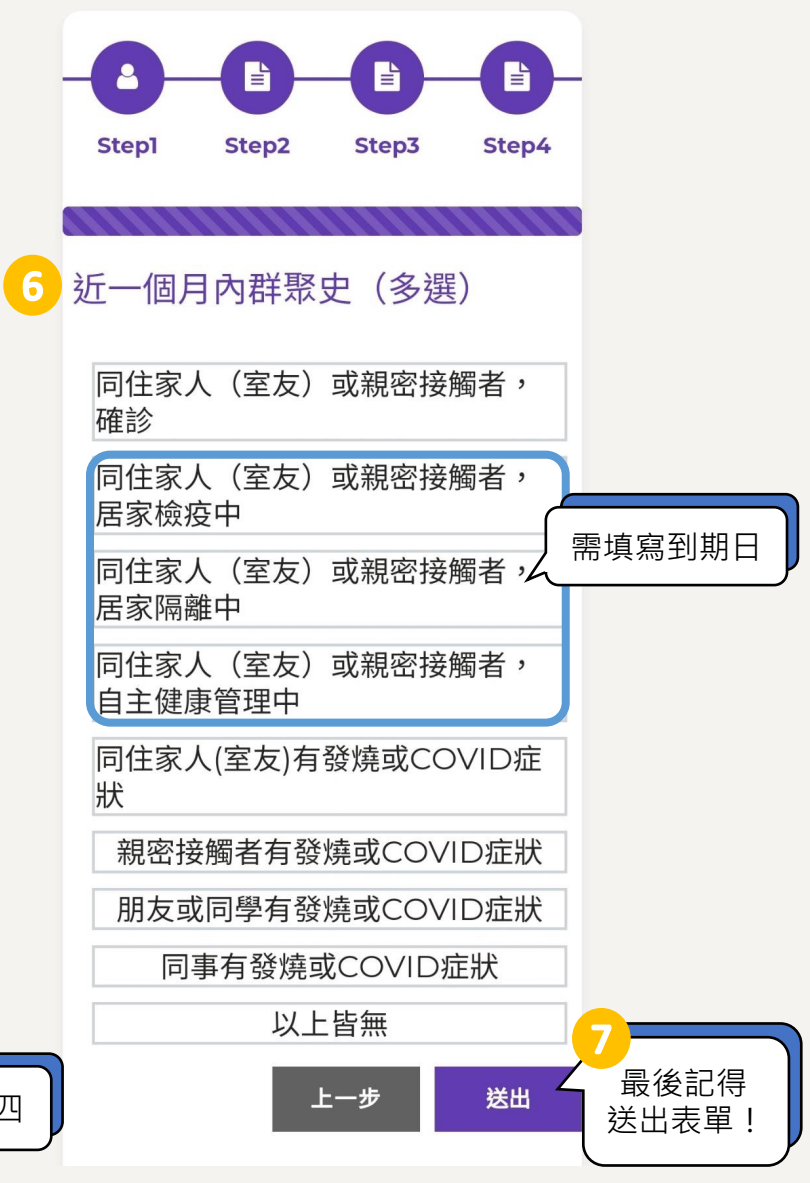

總覽(1/1)

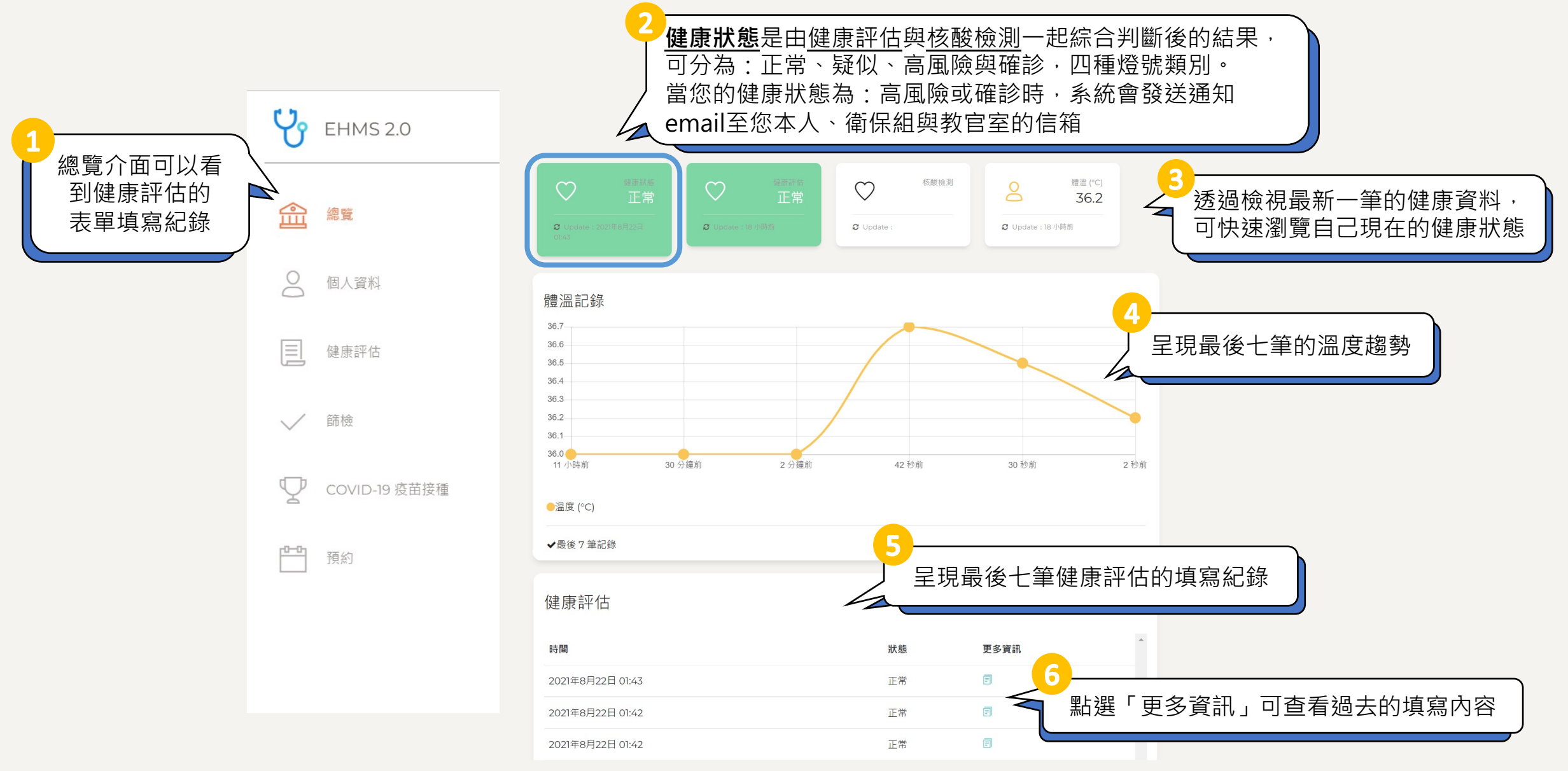

### 篩檢(1/1)

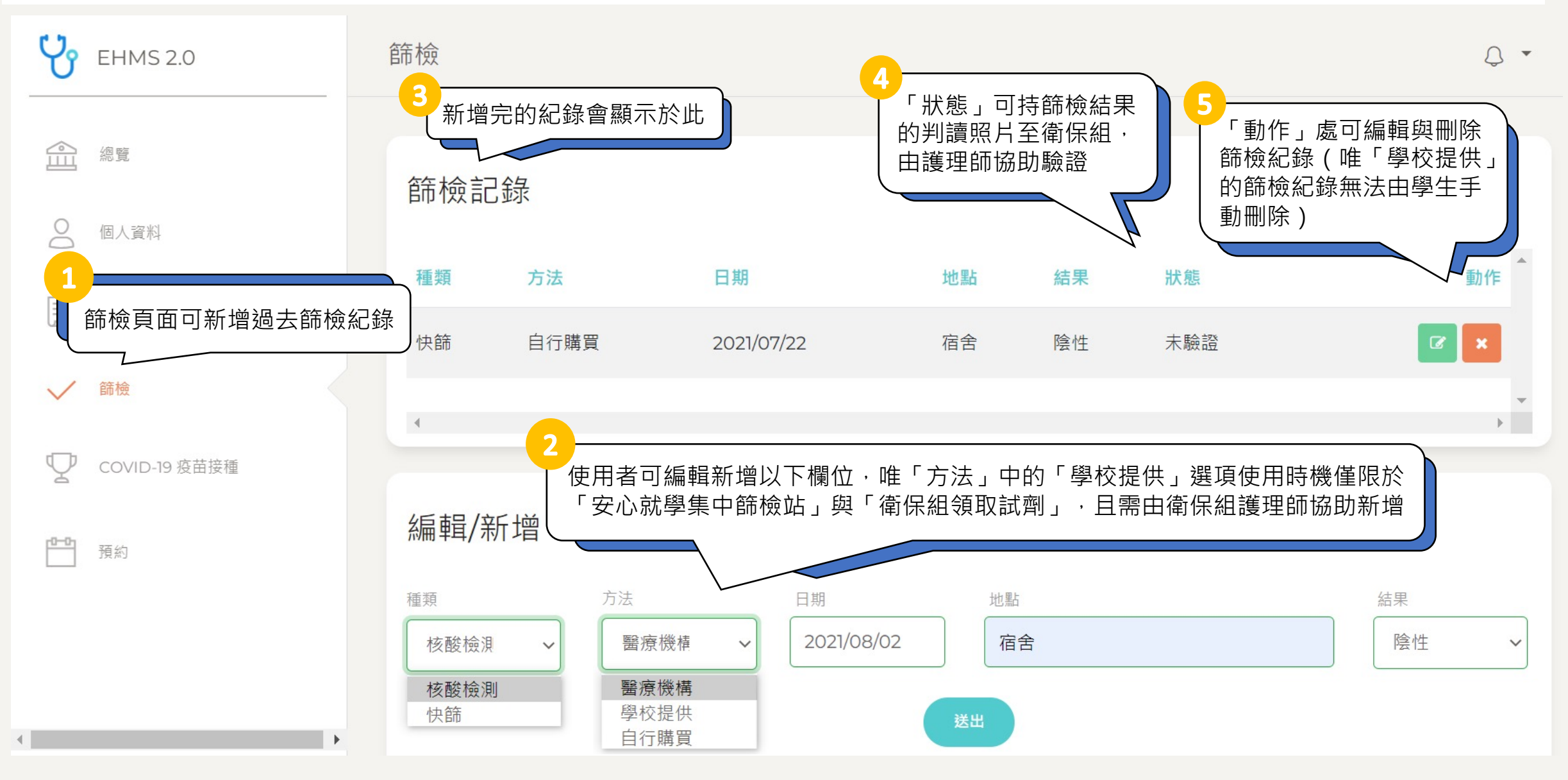

## COVID-19 疫苗接種(1/1)

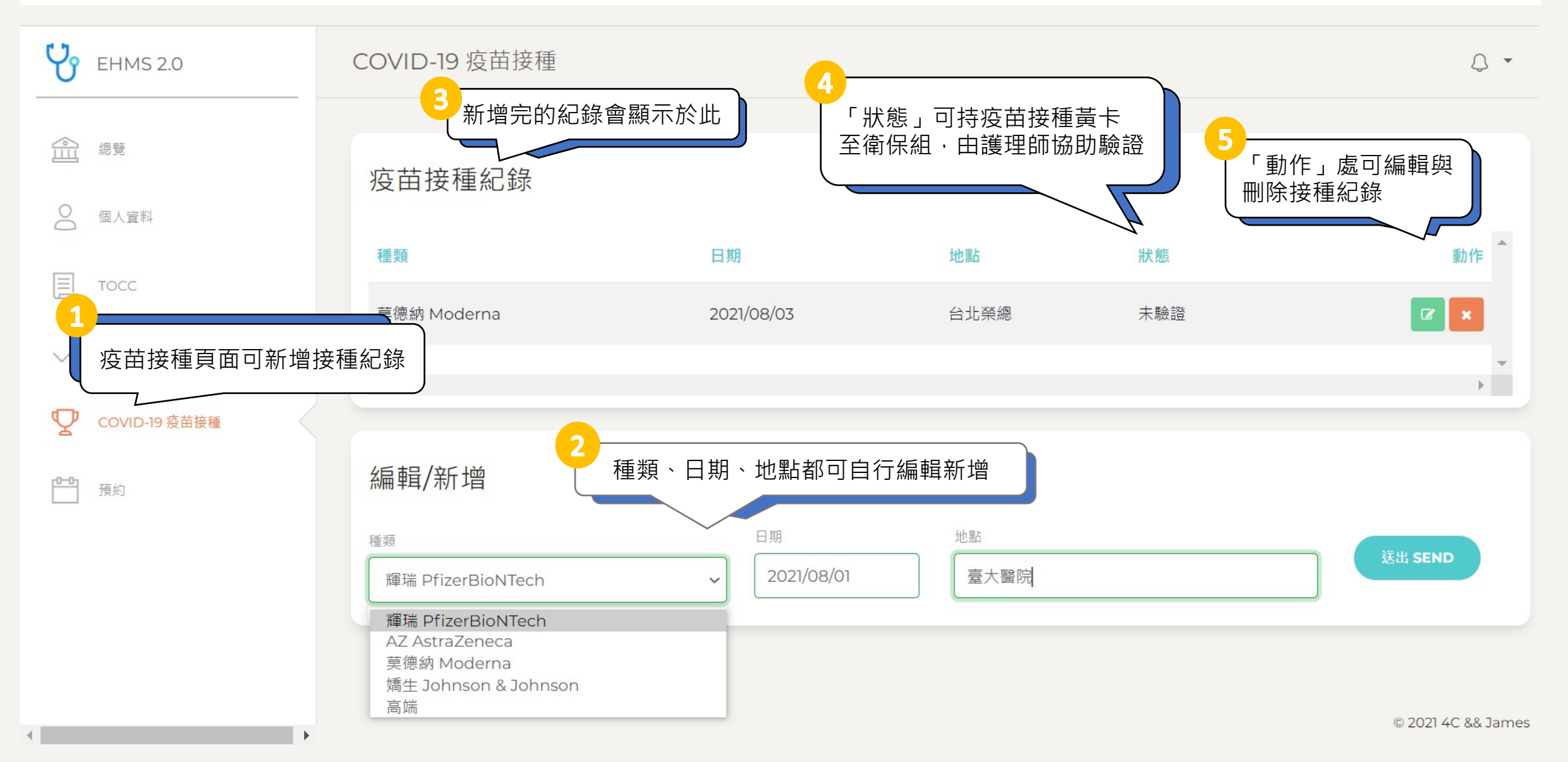

### 預約與報到(1/4)

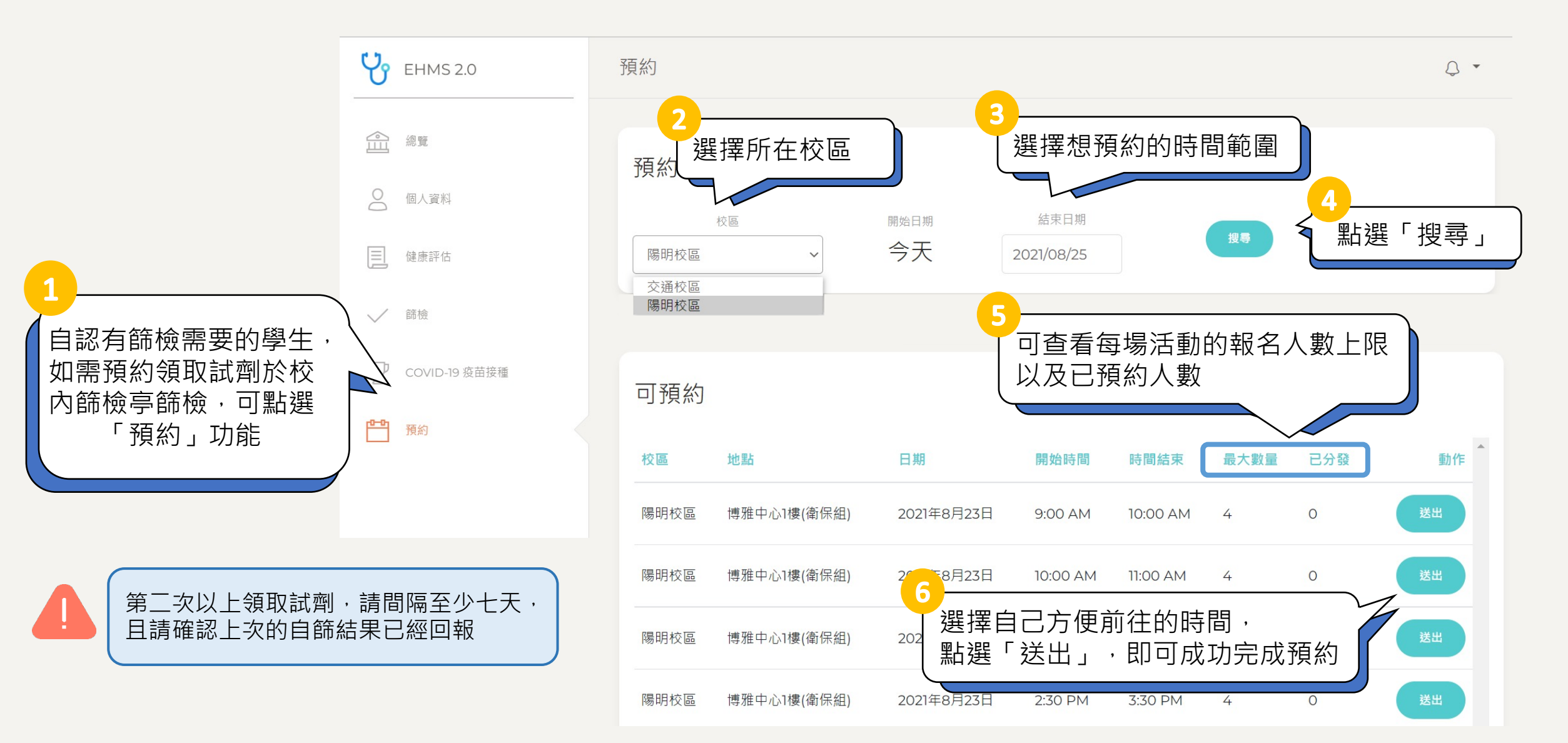

#### 預約與報到(2/4)

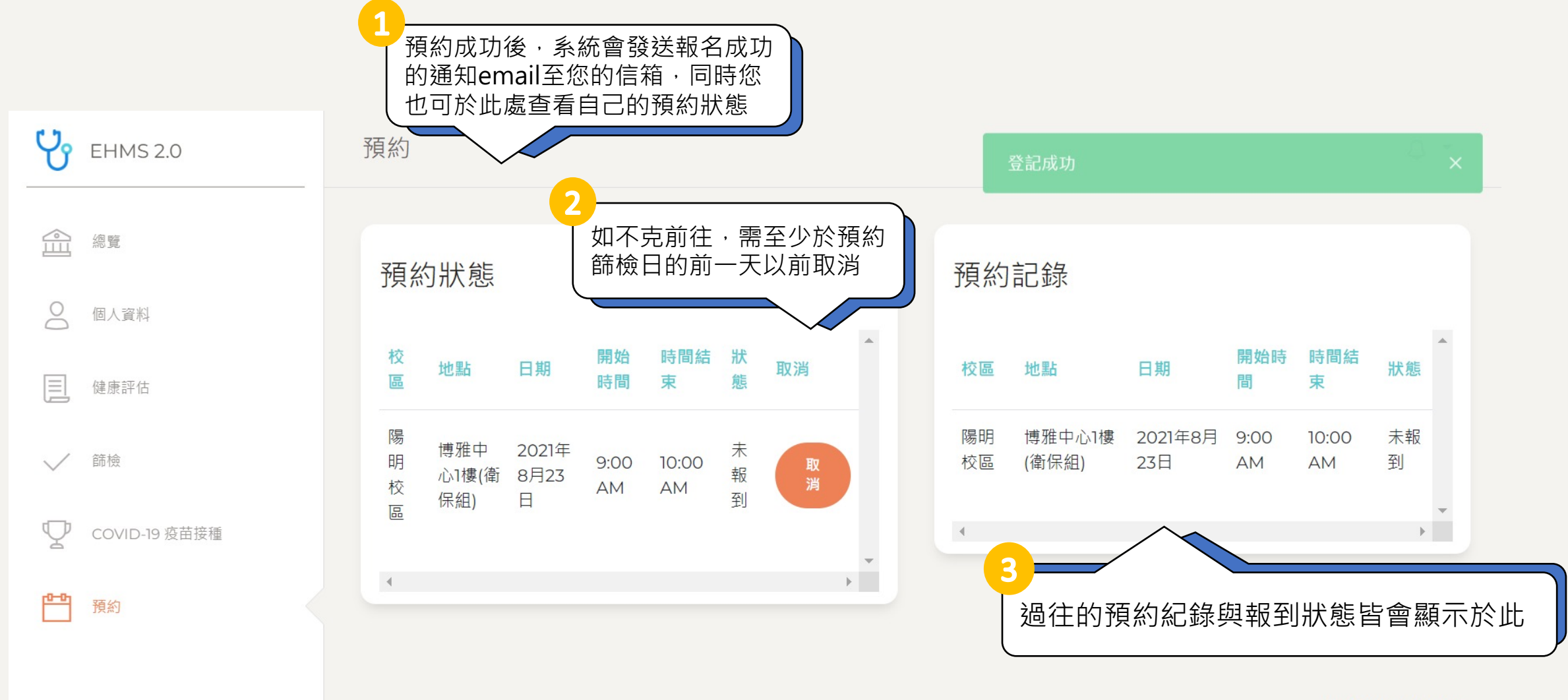

© 2021 4C && James

#### 預約與報到(3/4)

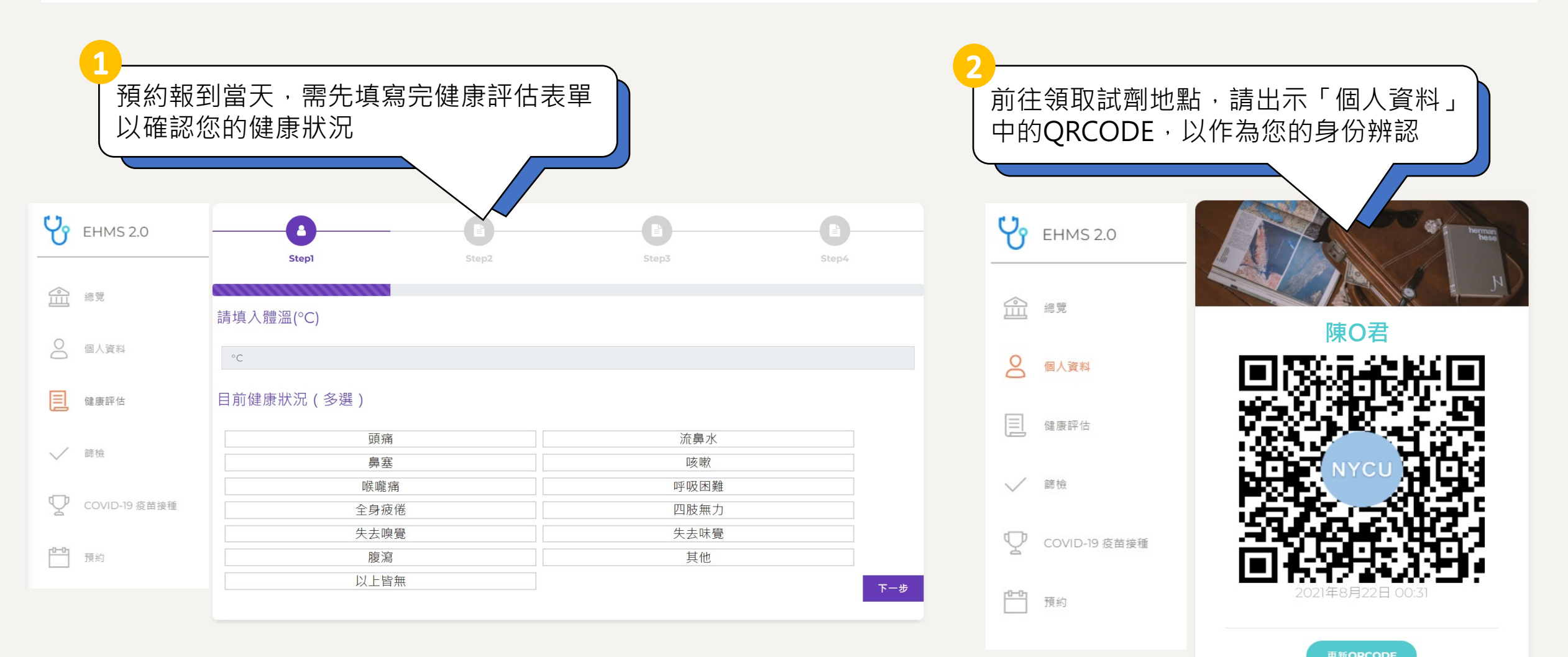

#### 預約與報到(4/4)

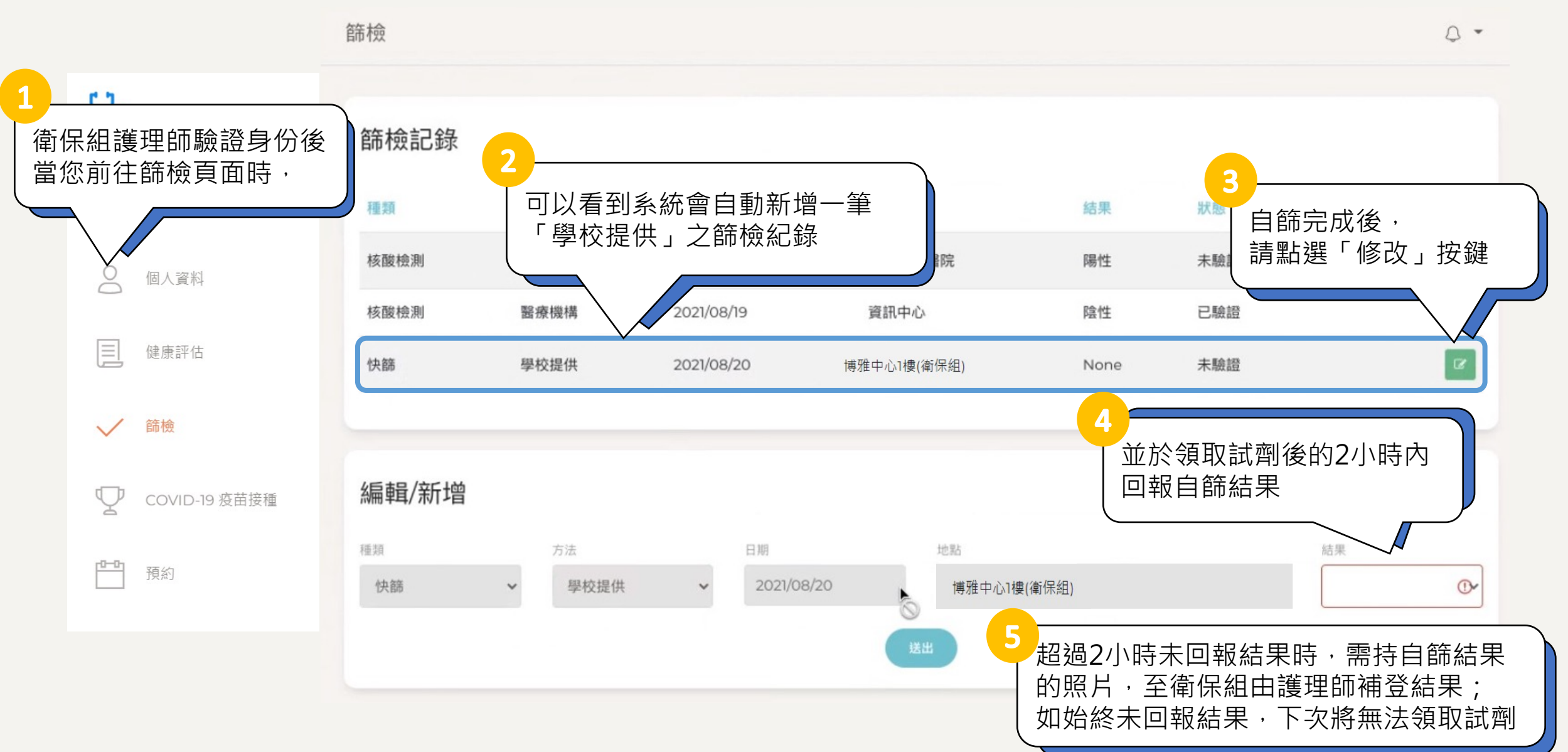

# 如何把網頁新增至手機桌面(iOS)

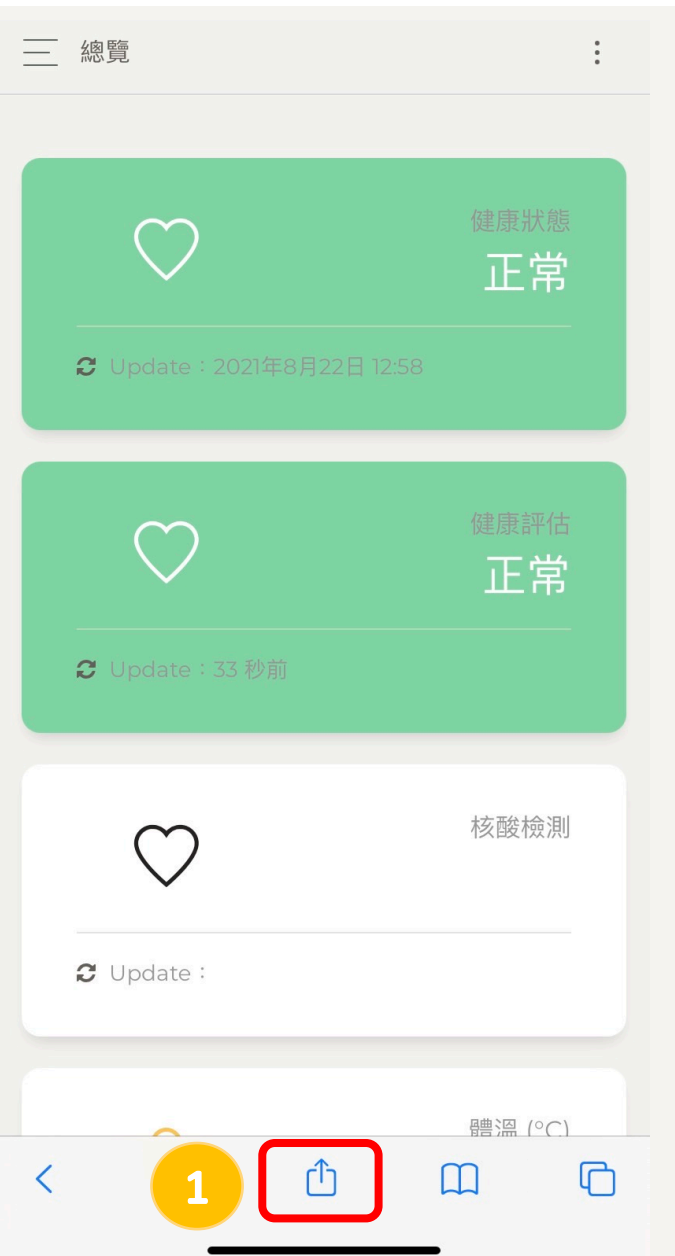

| e-Health Management System<br>ehms.nycu.edu.tw 選項 > | ×         |
|-----------------------------------------------------|-----------|
| 1<br>AirDrop 訊息 郵件                                  | Facebook  |
| 拷貝                                                  | ß         |
| 加入閱讀列表                                              | 00        |
| 加入書籤                                                |           |
| 加入喜好項目                                              | 公         |
| 在網頁中尋找                                              | Q         |
| 加入主畫面                                               | Ŧ         |
| 標示                                                  | $\otimes$ |
| 歹山丘口                                                | ē         |
| 儲存至Keep                                             |           |
| 編輯動作…                                               |           |

| 取消                                 | 加入主畫面 3 新增      |
|------------------------------------|-----------------|
| e-Health Management System 🛛 🛞     |                 |
| https://ehms.nycu.edu.tw/dashboard |                 |
| 在主畫面加                              | 口入圖像,讓您快速連接此網站。 |

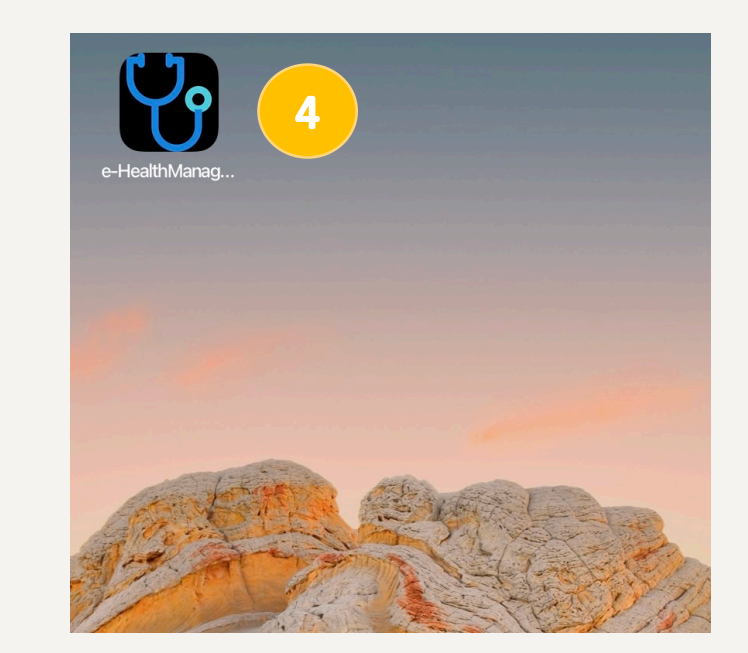

### 如何把網頁新增至手機桌面(Android)

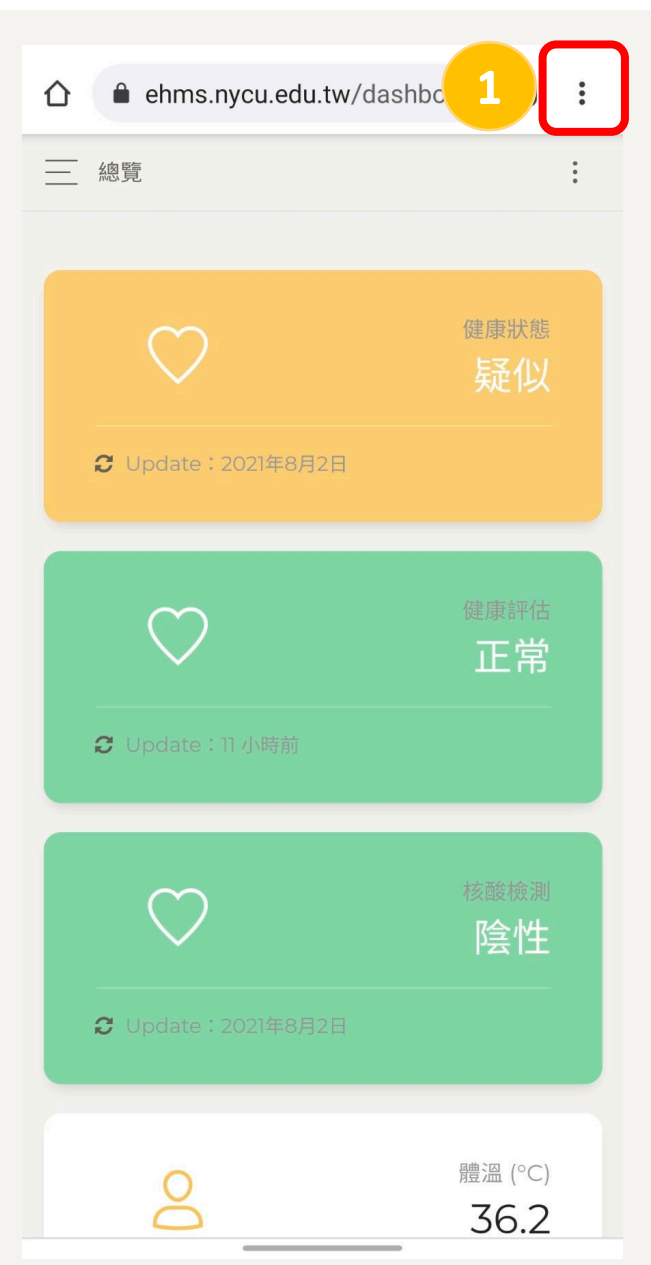

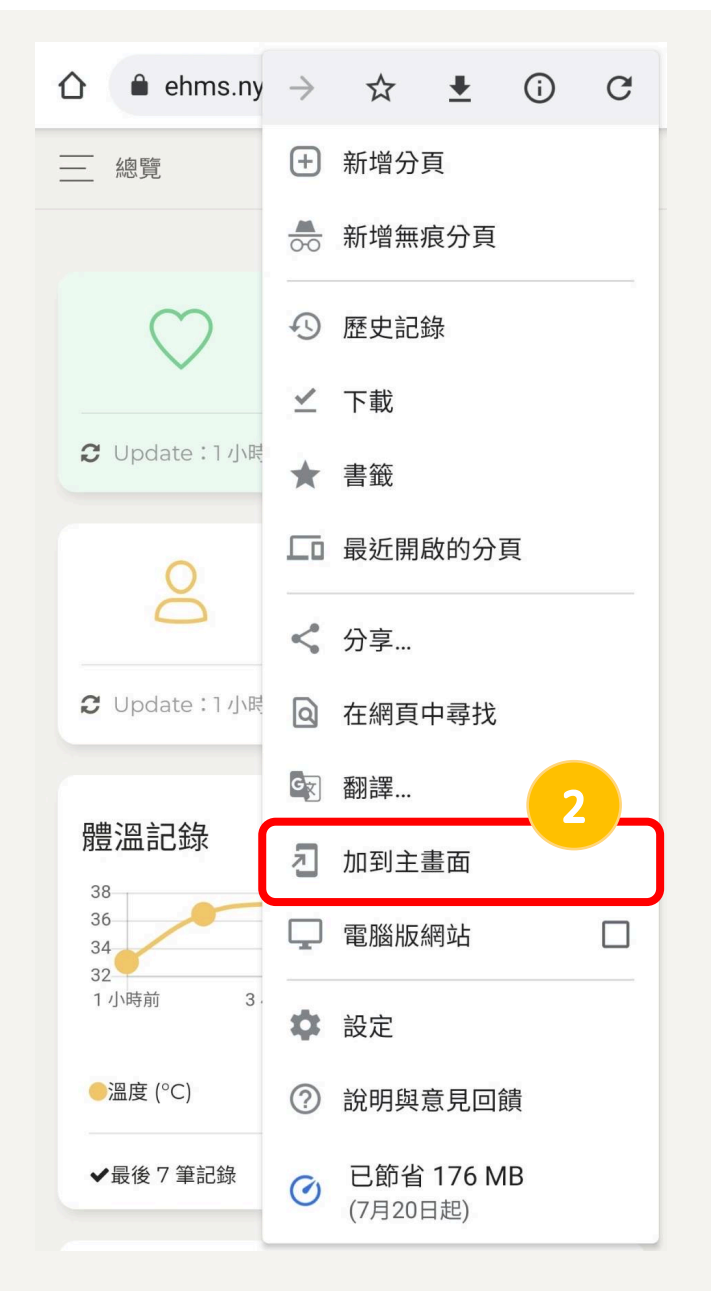

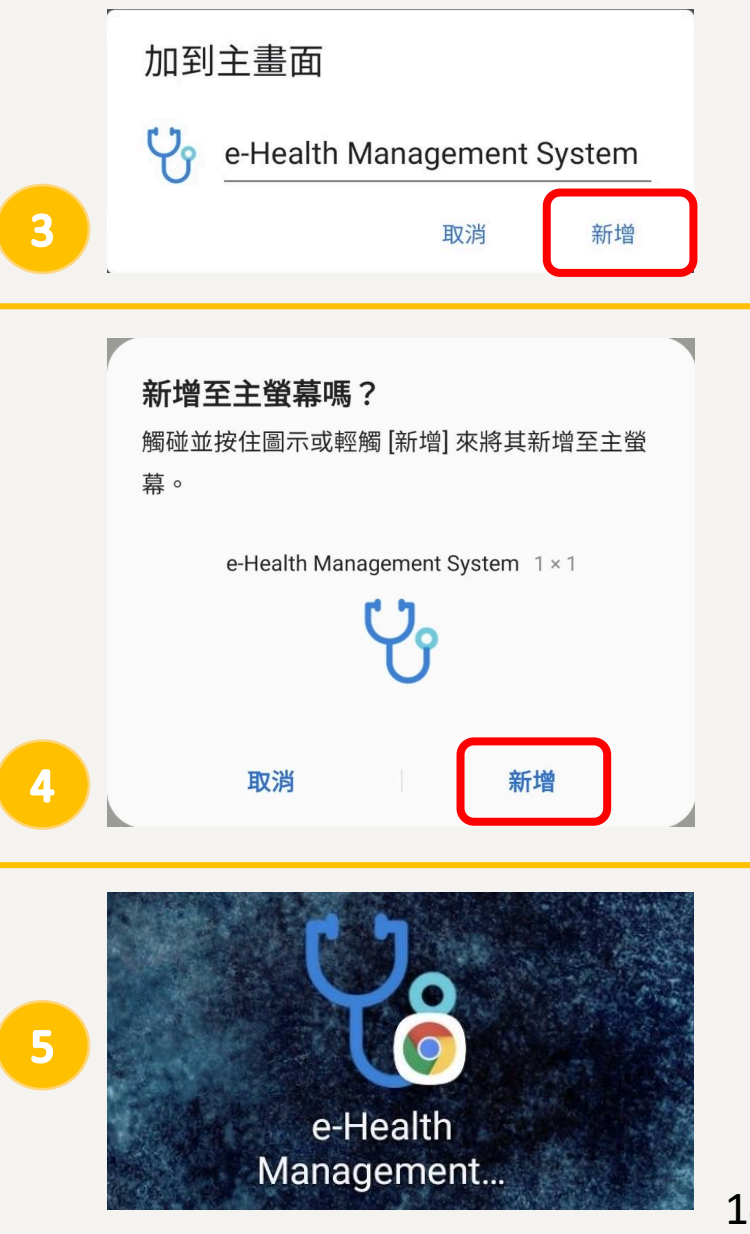

#### 如有疑問,請洽:資訊技術服務中心服務櫃檯

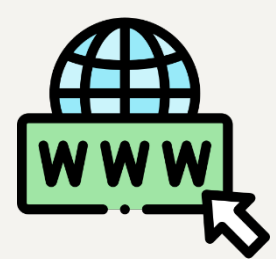

https://it.nycu.edu.tw/

諮詢服務櫃台提供各種資訊服務申請、問題報修與使用諮詢。

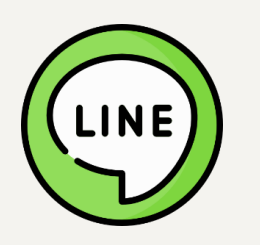

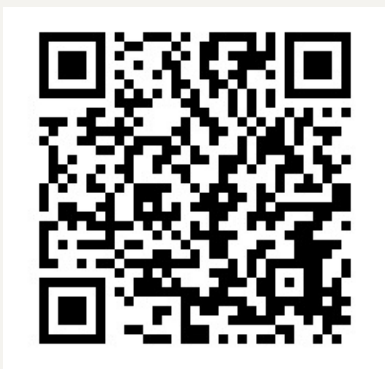

【**陽明校區】** 服務時間:週一至週五 8:00 – 17:00 服務電話:02-2826-7000 分機 123

> 【交大校區】 服務時間:週一至週五8:00-21:20 寒暑假期間8:00-17:30 服務電話:03-5712121分機31888